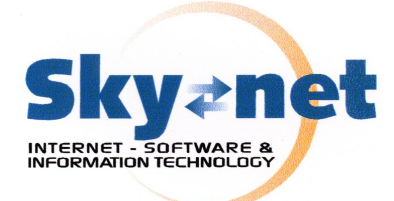

SUPPORTO TECNICO 895 544 3374

٠

2

CTRL+MAIUSC+B

Connessione

Impostazioni...

Impostazioni avanzate

Server

sky02

.....

Accesso tramite autenticazione password di protezione

Memorizza password

Annulla

Strumenti Messaggio ?

Invia e ricevi

Rubrica...

Account.

Sincronizza tutto

Regole messaggi

Protezione

Generale

Server della posta in arrivo

Server della posta in uscita

Nome account:

Password:

2

Informazioni sul server

Sincronizza cartella

Segna per la modalità non in linea

Aggiungi il mittente alla Rubrica

🗃 Proprietà - Alex skynet-srl.com

Il server della posta in arrivo è: POP3 Posta in arrivo (POP3): cdnet02.cdnet.il

Posta in uscita (SMTP): cdnet02.cdnet.it

🗹 Autenticazione del server necessaria

0K

## ATTIVAZIONE SMTP AUTENTICATO SU OUTLOOK EXPRESS

## Gentile cliente

Desideriamo anzitutto ringraziarla per l'utilizzo del nostro SMTP autenticato che Le permette di disporre di un servizio di spedizione della posta elettronica affidabile, sorvegliato e dotato di assistenza tecnica.

🗐 Outlook Express

( Ti

Crea mess....

🗐 Outlook Express

Cartelle

🔒 Outlook Expr

File Modifica Visualizza

🐼 Posta in arrivo

« Posta in uscita

🍘 Posta inviata

Invia/Rid

Di seguito Le indichiamo la procedura per attivare il Suo servizio, e La preghiamo di tenere a disposizione il nome utente e la password che le sono state fornite:

- 1. Apra Outlook Express;
- 2. Dal menu "Strumenti" scelga la voce "Account";
- Dalla finestra seguente scelga "Posta Elettronica" e quindi faccia click sull'indirizzo di cui desidera procedere all'attivazione, faccia quindi click su "Proprietà";
- 4. Ora faccia click sulla linguetta "Server" e quindi su "Autenticazione al server necessaria" e quindi sul pulsante "Impostazioni";
- Faccia click su "Accesso tramite" quindi inserisca il nome utente e la password che Le sono state fornite al momento dell'attivazione, quindi faccia click su "OK";
- 6. Ora faccia click sulla linguetta "Impostazioni Avanzate" ed attivi l'opzione "Il server necessita di una connessione protetta SSL" per quanto riguarda il server SMTP. Se questo account utilizza il server di SkyNet anche per il recupero della posta, lo attivi anche per la posta in ingresso. Questo Le consente di ottenere la connessione su linea protetta e crittografata.

| Proprietà - Alex skynet-srl.com 🛛 🔋                     |                  | X                  |   |
|---------------------------------------------------------|------------------|--------------------|---|
| Generale                                                | Server           | Connessione        | 1 |
| Protezione                                              | Imp              | ostazioni avanzate |   |
| Numeri di porta del server<br>Posta in uscita (SMTP):   | 25               | Predefinito        |   |
| 🗹 II server necessita di una connessione protetta (SSL) |                  |                    |   |
| Posta in arrivo (POP3): K                               | <del>ک</del> 995 |                    |   |
| 🔽 II server necessita di u                              | una connessior   | ne protetta (SSL)  |   |

| Server della posta in uscita 🛛 🕐 🗙                                                                     |                      |  |  |  |
|----------------------------------------------------------------------------------------------------|----------------------|--|--|--|
| Informazioni di accesso O Usa le stesse impostazioni del server della posta in arrivo Accesso tramite: |                      |  |  |  |
| Nome account:                                                                                          | nome utente          |  |  |  |
| Password:                                                                                              | •••••                |  |  |  |
|                                                                                                    | 🗹 Memorizza password |  |  |  |
| Accesso tramite autenticazione password di protezione                                                  |                      |  |  |  |
|                                                                                                    | OK Annulla           |  |  |  |

**ATTENZIONE**: alcuni antivirus che eseguono la scansione della posta in uscita possono interferire con il meccanismo di autenticazione. In tal caso DISATTIVARE la scansione della sola posta in uscita.

## SkyNet Srl